## PESQUISA DE DESPACHOS, DECISÕES E SENTENÇAS DE 1º GRAU NO PJE DO TRF3

## 4 passos para pesquisa no banco de dados do TRF3

**1**. No editor de texto da tarefa CONCLUSOS (despachos, decisão ou sentença), clique no ícone "pesquisar documentos", conforme figura abaixo destacada:

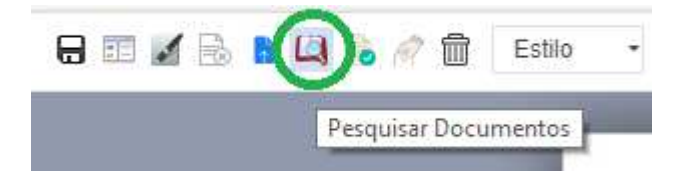

**2.** Clique na seta destacada para mostrar os parâmetros de refino de pesquisa (filtros). Insira as **palavras exatas** para pesquisa. Para filtros de refino da pesquisa inclua o tipo de documento (despacho, decisão ou sentença, p. ex.), usuário de criação (nem sempre é o juiz), órgão julgador (3ª Vara de Santo André, p. ex.), usuário da assinatura (nome exato do juiz), período de pesquisa (criação e assinatura do ato) e clique em PESQUISAR.

| Pesquisar documentos que | contém  |                         | - 0     |
|--------------------------|---------|-------------------------|---------|
| Tipo de documento        |         | Usuário de criação      |         |
| Criação do documento     |         | Assinatura do documento |         |
| Início                   | Término | Início                  | Término |
| Órgão Julgador           |         | Usuário de assinatura   |         |
|                          |         |                         |         |

## 3. Clique na parte cinza do resultado para abrir o texto do documento localizado:

Pesquisar Documentos

| GDASS                                                                                                    | ▼ Q                                                                             |
|----------------------------------------------------------------------------------------------------|---------------------------------------------------------------------------------|
| Resultados encontrados                                                                                                    |                                                                                 |
| ProOrd - 5008432-67.2019.4.03.6100<br>Gratificação de Incentivo                                                                                                    | Criado em 13/11/2019 - Assinado em 12/11/2019                                   |
| Assinado por JOSE DENILSON BRANCO<br>Polo Ativo - ERALDO LACERDA JUNIOR (ADVOGADO), NEUSA MARIA CUNHA DA COSTA (AUTOR)<br>Polo Passivo - INSTITUTO NACIONAL DO SEGURO SOCIAL - INSS (RÉU)                           |                                                                                 |
| ra aposentada do INSS, que não foi contemplada com a incorporação da Gratificação de Desempenho develv<br>s na Lei nº 13.324/2016. Alega que, com a edição da Lei nº 13.324/2016, a Gratificação de Desempenho de A | vidade do Seguro Social – <b>GDASS</b> , nos termos previsto<br>tividade do Seg |

**4.** Selecione a parte do texto desejado e clique em APROVEITAR SELEÇÃO. Para copiar todo o conteúdo do documento (inclusive brasão e cabeçalho), clique em SELECIONAR TODO O CONTEÚDO sem precisar selecionar o texto previamente. O texto escolhido será colado diretamente documento aberto no editor de texto.

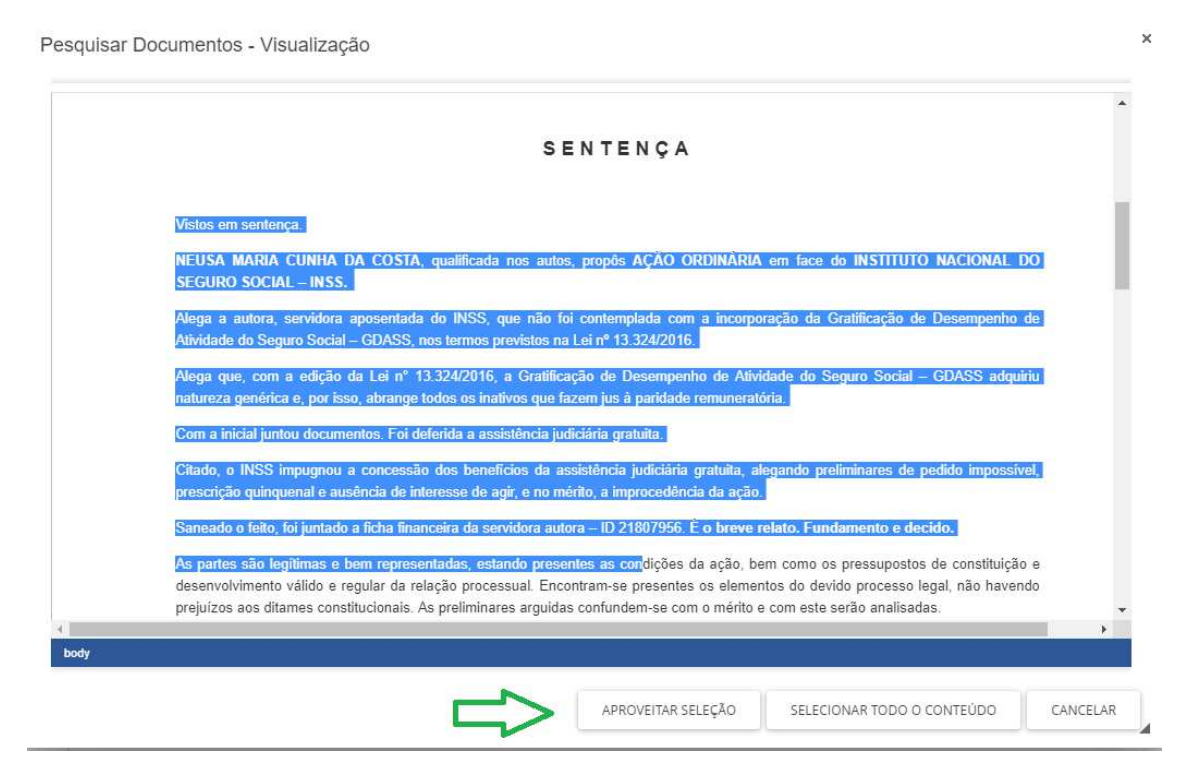